## <u>LBP811Cx 在 macOS 透過 USB 連線連接印表機之驅動程式步驟</u> <u>Driver installation procedure for LBP811Cx in macOS (Via USB)</u>

- \*\*注意:安裝驅動程式前請勿接駁 USB 線,以免系統發生錯誤\*\*
- \*\* Please don't plug the USB cable until the driver asked to do so\*\*

以下步驟及畫面僅供參考,實際操作畫面可能因裝置型號、系統或軟件版本而有所不同。 The following steps and screens are for reference only, and the actual operation screens may vary depending on the device model, system, or software version.

下載及安裝步驟 Driver download and installation procedure

- 到以下網站下載印表機的驅動程式
   Go to below URL then download the printer driver <u>https://hk.canon/en/support/imageCLASS%20LBP811Cx/model</u>
- 2. 選擇並下載以下檔案
  - Choose and download the file below
     打印機驅動程式 / Printer Driver
    - UFR II/UFRII LT Printer Driver & Utilities for Mac VXXXXXX
- 3. 下載完成後開啟檔案〔mac-UFRII-LIPSLX-XXXXX.dmg〕,按「UFRII\_LT\_LIPS\_LX\_Installer.pkg」 Open the downloaded file〔mac-UFRII-LIPSLX-XXXXX.dmg〕, click "UFRII\_LT\_LIPS\_LX\_Installer.pkg"

| •••       | mac-UFRII-LIPSLX-v101912-02        |  |
|-----------|------------------------------------|--|
| Documents | UFRII_LT_LIPS_LX_Installer.<br>pkg |  |
|           |                                    |  |
|           |                                    |  |
|           |                                    |  |

- 4. 按「繼續」
  - Click "Continue"

|                        | 歡迎使用「Canon UFR II/UFRII LT/LIPSLX Printer Driver」安裝                   | 程式 |
|------------------------|-----------------------------------------------------------------------|----|
| ● 簡介                   | 安裝以下軟體:<br>UFR II/UFRII LT Printer Driver<br>Printer Driver Utilities |    |
| • 許可證                  | 手冊: https://oip.manual.canon/                                         |    |
| • 選取目標                 |                                                                       |    |
| • 安裝類型                 |                                                                       |    |
| <ul> <li>安裝</li> </ul> |                                                                       |    |
| <ul> <li>摘要</li> </ul> |                                                                       |    |
|                        | 返回                                                                    | 繼續 |
| <b>V</b>               |                                                                       |    |

5. 按「繼續」然後按「同意」 Click "Continue" and then click "Agree"

|                         | 軟件許可協調                        | 盖                                                         |                                                         |    |
|-------------------------|-------------------------------|-----------------------------------------------------------|---------------------------------------------------------|----|
| ● 簡介                    |                               | 繁體中文                                                      | \$                                                      |    |
| <ul> <li>許可證</li> </ul> | 佳能軟體授權合                       | 約                                                         |                                                         |    |
| • 選1                    | and the of the set            |                                                           |                                                         |    |
| 若要繼續                    | 安裝此軟體,您必須同                    | 意軟體許可協議上所述的                                               | 條款內容。                                                   | μ  |
| <b>夏</b> 安 請按一下         | 「同意」來繼續或按一                    | 下「不同意」來取消安裝                                               | 並結束「安裝程式」。                                              |    |
| • 摘到                    |                               |                                                           |                                                         | *  |
| (                       |                               |                                                           |                                                         | 5  |
| 閱讀許可                    | 可證                            |                                                           | 不同意    同意                                               |    |
|                         | 未經本合約明確<br>租、租借、出賃<br>言,亦不可將其 | 授權或同意,您不得使用本軟體,也<br>、傳送或轉讓給任何第三方。 您不可<br>修改、解譯、反編譯或進行還原工程 | 不可將本軟體分派、轉讓許可、出售、出<br>將本軟體變更、翻譯或轉換成其他程式<br>,及讓他人進行上述行為。 | 出語 |
|                         | 3. 版權聲明<br>您不得修改、移            | 動或刪除包含在本軟體及其副本中的                                          | 生能或其特許擁有者的任何版權聲明。                                       |    |
|                         |                               |                                                           |                                                         | -  |
| 2                       | 4. 所有權<br>佳能及其禁許擁             | 右去保留太軟體由以及太軟體相關的1                                         | 新右權利、所右權以及契基財產權。 脸                                      | r  |

- 6. 按「安裝」
  - Click "Install"

| ● ● ● ●                   | د Canon UFR II/UFRII LT/LIPSLX Printer Driver | Ê            |
|---------------------------|-----------------------------------------------|--------------|
|                           | 在「Macintosh HD」上進行標準安裝                        |              |
| ● 簡介                      | 這將會佔用你電腦的 212 MB 空間。                          |              |
| <ul> <li>● 許可證</li> </ul> | 請按一下「安裝」在磁碟「Macintosh HD」上執行此軟件的標Ѯ            | 隼            |
| ● 選取目標                    | 安裝。                                           |              |
| ● 安裝類型                    |                                               |              |
| <ul> <li>安裝</li> </ul>    |                                               |              |
| <ul> <li>摘要</li> </ul>    |                                               |              |
|                           |                                               |              |
|                           | 返回安望                                          | <del>支</del> |

7. 輸入電腦帳戶密碼然後按「安裝軟件」

Input computer account password, then click "Install Software"

|        | 安裝種   | 建式    |      |  |
|--------|-------|-------|------|--|
| 「安裝程式」 | 正在嘗   | 試安裝新的 | 内軟件。 |  |
| 輸入你的   | り密碼來; | 允許此操作 | 乍。   |  |
|        |       |       |      |  |
| •••••  |       |       |      |  |
| 取消     |       | 安裝    | 軟件   |  |
|        |       |       |      |  |

## 8. 等待安裝程序完成

Waiting for the installation progress

| ● ● ● 🚽 🕹 安裝           | ई 「Canon UFR II/UFRII LT/LIPSLX Printer Driver」   | 8  |
|------------------------|---------------------------------------------------|----|
|                        | 正在安裝「Canon UFR II/UFRII LT/LIPSLX Printer Driver」 |    |
| ● 簡介                   |                                                   |    |
| ● 許可證                  |                                                   |    |
| ● 選取目標                 |                                                   |    |
| ● 安裝類型                 | 正在準備安裝…                                           |    |
| <ul> <li>安裝</li> </ul> |                                                   |    |
| • 摘要                   |                                                   |    |
|                        |                                                   |    |
| 2 5                    |                                                   |    |
|                        | 返回                                                | 繼續 |

9. 按「關閉」 Click "Close"

|                                                                                         | 已成功完成安裝。     |
|-----------------------------------------------------------------------------------------|--------------|
| <ul> <li>簡介</li> <li>許可證</li> <li>選取目標</li> <li>安裝類型</li> <li>安裝</li> <li>摘要</li> </ul> | <b>加入印表機</b> |
|                                                                                         | 返回 關閉        |

 10.
 完成以上設定後接駁 USB 線已可使用印表機作打印功能

 Setup completed. After connect USB cable, print functions are ready to use